Lilly

**免责声明:** 本文档已使用 Lilly Translate 进行翻译。虽然我们力求准确,但请注意,翻译中可能存在错误或不准确 之处。如果您有任何更正建议,请联系 IdentityManagementServices@lilly.com。

# 介绍

要获取 FIDO2 安全密钥,请通过 ServiceNow Catalog 全局安全密钥申请表下订单。

按照这些说明作或<u>观看此视频</u>,将启用 FIPS 的安全密钥设置为无密码登录方法。由于安全密钥需要物理设备和只 有您知道的内容*(您将设置的唯一 PIN),*因此它被视为比用户名和密码更强大的验证方法。

完成这些步骤以注册您的安全密钥并为其提供唯一的 PIN,然后才能使用该密钥登录您的 Lilly 帐户。

#### 跳转到部分(使用 Ctrl + 单击):

- 一. 注册您的安全密钥 Windows 设备
- 二. <u>注册您的安全密钥 Mac 设备</u>
- 三. <u>其他帮助</u>

### 注册您的安全密钥 – Windows 设备

如果要在 Windows 设备上注册安全密钥,请按照以下说明作。

- 一. 打开 Microsoft Edge 并访问 <u>我的登录</u>。在右上角,单击您的图片,并确保您已使用计划使用安全密钥的 账户(例如 -CA)登录。
- 二. 选择 + 添加登录方法。
- 三. 在 Add a sign-in method (添加登录方法) 屏幕上选择 Security key (安全密钥)。选择下一步以使用多重身份验证登录。

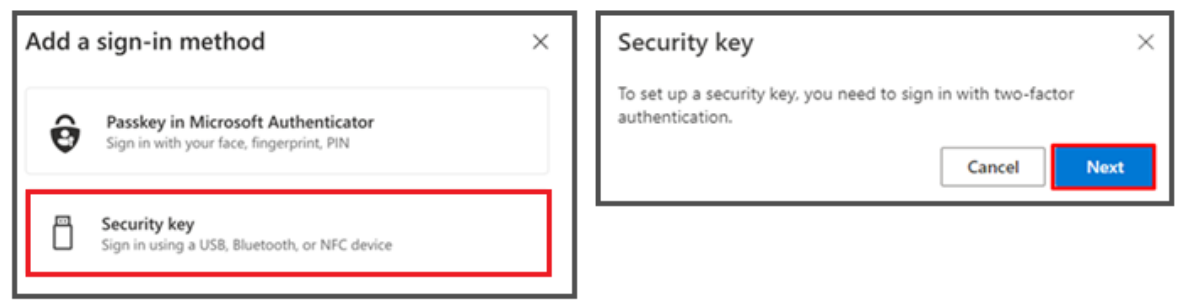

四. 通过使用您的首选方法进行身份验证来验证您的身份, 然后选择 USB 设备 类型。

| Security key                                   | ×      |
|------------------------------------------------|--------|
| Choose the type of security key that you have. |        |
| NFC device                                     |        |
|                                                | Cancel |

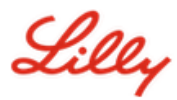

#### 五. 准备好密钥, 然后选择 Next (下一步)。

| USB device                                                                                                    | NFC device                                                                                                    |
|----------------------------------------------------------------------------------------------------|----------------------------------------------------------------------------------------------------|
| Security key $\times$                                                                                                    | Security key $\times$                                                                                                    |
| Have your key ready.                                                                                                    | Have your key ready.                                                                                                    |
| When you choose Next, you will be prompted to plug your security<br>key into the USB port. Then, touch the button or the sensor on your<br>security key to finish setting up your device. | When you choose Next, you will be prompted to tap your security key<br>on the reader. Then, touch the button or sensor on your security key<br>to finish setting up your device |
| For more detailed instructions, visit your key manufacturer's website.                                                                                                    | For more detailed instructions, visit your key manufacturer's website.                                                                                                    |
| Back Next                                                                                                    | Back Next                                                                                                    |

六. 在 选择保存此密钥的位置 上,选择 安全密钥,然后单击 下一步.

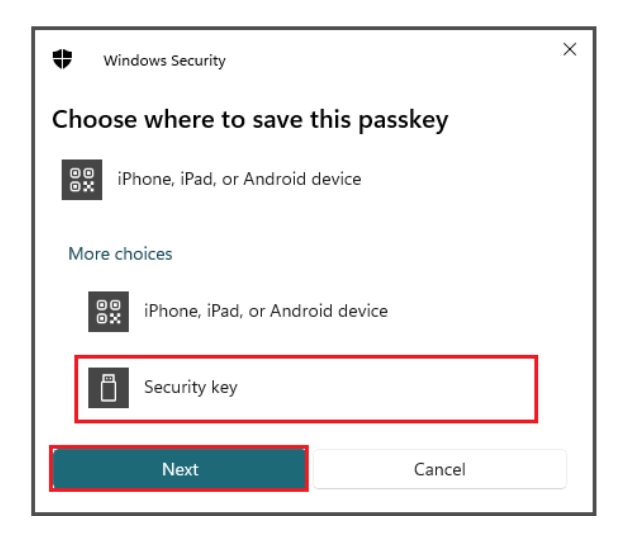

七. 选择确定以设置您的安全密钥,然后再次选择确定以继续设置。

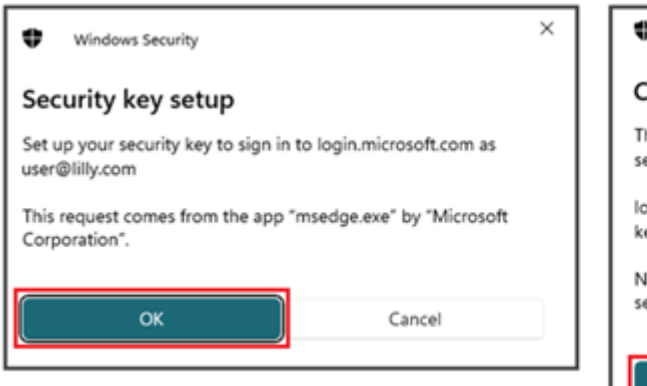

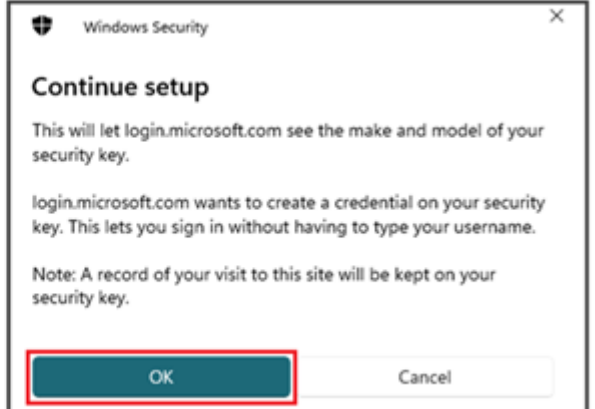

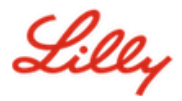

八. 在 Continue setup (继续设置) 屏幕上,插入您的安全密钥。

| Windows Security                            | × |
|---------------------------------------------|---|
| Continue setup                              |   |
| ð                                           |   |
| Insert your security key into the USB port. |   |
| Cancel                                      |   |

九. 在 Continue setup (继续设置) 屏幕上,为两个字段输入 6 位数字 PIN,然后单击 OK (确定)。

| <b>\$</b> "                                          | /indows Security                             | × |
|------------------------------------------------------|----------------------------------------------|---|
| Conti                                                | nue setup                                    |   |
| •                                                    | New Security Key PIN<br>New Security Key PIN |   |
| Confirm Security Key PIN<br>Confirm Security Key PIN |                                              |   |
|                                                      | OK Cancel                                    |   |

十. 在 Continue setup (继续设置)屏幕上,触摸您的安全密钥。

| Windows Security         | ×      |  |
|--------------------------|--------|--|
| Continue setup           |        |  |
| Ö                        |        |  |
| Touch your security key. |        |  |
|                          | Cancel |  |

Lilly

+一. 在 **Passkey** saved 屏幕上, 单击 OK。

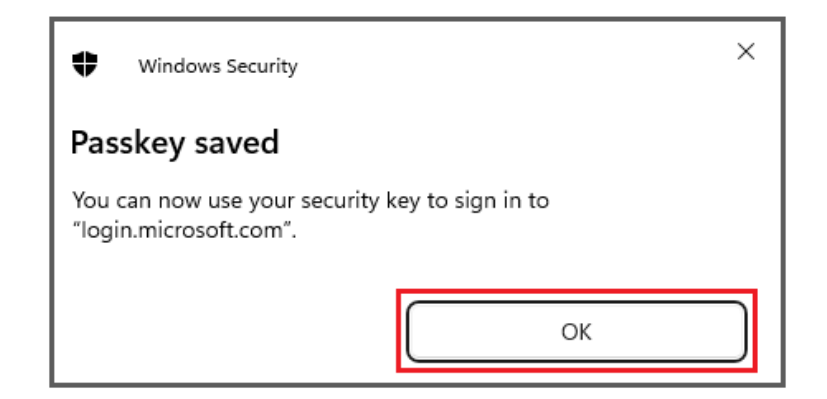

十二. **输入安全密钥名称** 以帮助将其与其他密钥区分开来, 然后选择 **下一步**。

| Security key              | ×                                             |
|---------------------------|-----------------------------------------------|
| Name your security key. T | his will help distinguish it from other keys. |
| Primary key               |                                               |
|                           | Cancel Next                                   |

十三. 您的安全密钥已正式设置。选择"完成"以关闭"安全密钥"页。

| Security key                                                                                                    | $\times$ |
|----------------------------------------------------------------------------------------------------|----------|
| You're all set!                                                                                                    |          |
| You can use your security key instead of a username and password<br>the next time you sign in.                                                |          |
| Be sure to follow your security key manufacturer's guidance to<br>perform any additional setup tasks such as registering your<br>fingerprint. |          |
| Done                                                                                                    |          |

Lilly

## 注册您的安全密钥 – Mac 设备

如果您在 Mac 设备上注册安全密钥,请按照以下说明作。

- 一. 打开 Microsoft Edge (在 Safari 上不起作用)并访问我的登录。在右上角,单击您的图片,并确保您已 使用计划使用安全密钥的账户(例如 -CA)登录。
- 二. 选择 + 添加登录方法。
- 三. 在 Add a sign-in method (添加登录方法) 屏幕上选择 Security key (安全密钥)。选择下一步以使用多重身份验证登录。

| Add a sign-in method                                                           | × | Security key $\qquad \qquad \qquad \qquad \qquad \qquad \qquad \qquad \qquad \qquad \qquad \qquad \qquad \qquad \qquad \qquad \qquad \qquad \qquad$ |
|--------------------------------------------------------------------------------|---|----------------------------------------------------------------------------------------------------|
| Passkey in Microsoft Authenticator<br>Sign in with your face, fingerprint, PIN |   | To set up a security key, you need to sign in with two-factor authentication.                                                                       |
| Sign in using a USB, Bluetooth, or NFC device                                  |   | J                                                                                                    |

四. 通过使用您的首选方法进行身份验证来验证您的身份, 然后选择 USB 设备 类型。

| Security key                                   | ×      |
|------------------------------------------------|--------|
| Choose the type of security key that you have. |        |
| NU NFC device                                  | Cancel |

五. 准备好密钥, 然后选择 Next (下一步)。

| USB device                                                                                                    | NFC device                                                                                                    |
|----------------------------------------------------------------------------------------------------|----------------------------------------------------------------------------------------------------|
| Security key X                                                                                                    | Security key $\times$                                                                                                    |
| Have your key ready.                                                                                                    | Have your key ready.                                                                                                    |
| When you choose Next, you will be prompted to plug your security<br>key into the USB port. Then, touch the button or the sensor on your<br>security key to finish setting up your device. | When you choose Next, you will be prompted to tap your security key<br>on the reader. Then, touch the button or sensor on your security key<br>to finish setting up your device |
| For more detailed instructions, visit your key manufacturer's website.                                                                                                    | For more detailed instructions, visit your key manufacturer's website.                                                                                                    |
| Back Next                                                                                                    | Back Next                                                                                                    |

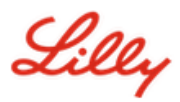

0

#### 六. 在 密钥和安全密钥 屏幕上, 插入并触摸您的安全密钥。请勿扫描二维码。

| Passkeys & Security Keys                                                                                                    |                       |
|----------------------------------------------------------------------------------------------------|-----------------------|
| Use your phone or tablet<br>Scan this QR code with the camera on the device wi<br>want to create and save your passkey for login.micro                                      | here you<br>osoft.com |
|                                                                                                    |                       |
| Use your security key<br>Insert and touch your security key to set it up for<br>login.microsoft.com<br>login.microsoft.com will learn the make and model of<br>security key | of your               |
|                                                                                                    | Cancel                |

七. 在 PIN required (需要 PIN 码) 屏幕上,为两个字段输入 6 位数字 PIN 码,然后单击 Next (下一步)

| PIN required           |                   |             |  |
|------------------------|-------------------|-------------|--|
| Sat up a now DIN for y | your cocurity koy |             |  |
| Set up a new Pilvior   | your security key |             |  |
| PIN                    | Confirm PIN       |             |  |
|                        |                   | _           |  |
|                        |                   | Cancel Next |  |

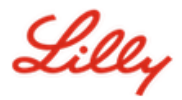

八. 在"使用您的安全密钥"屏幕上,触摸您的安全密钥。

| • • • • • • • • • • • • • • • • • • •                                  |  | ····<br>•••• • |
|------------------------------------------------------------------------|--|----------------|
| Use your security key with login.microsoft.com                         |  |                |
| Touch your security key again to complete the request.                 |  |                |
| login.microsoft.com will learn the make and model of your security key |  |                |
| A record of your visit to this site will be kept on your security key. |  |                |
|                                                                        |  |                |
|                                                                        |  | Cancel         |

九. 输入安全密钥名称 以帮助将其与其他密钥区分开来, 然后选择 下一步。

| Security key                                                           | ×           |  |  |  |
|------------------------------------------------------------------------|-------------|--|--|--|
| Name your security key. This will help distinguish it from other keys. |             |  |  |  |
| Primary key                                                            |             |  |  |  |
|                                                                        | Cancel Next |  |  |  |

十. 您的安全密钥已正式设置。选择"完成"以关闭"安全密钥"页。

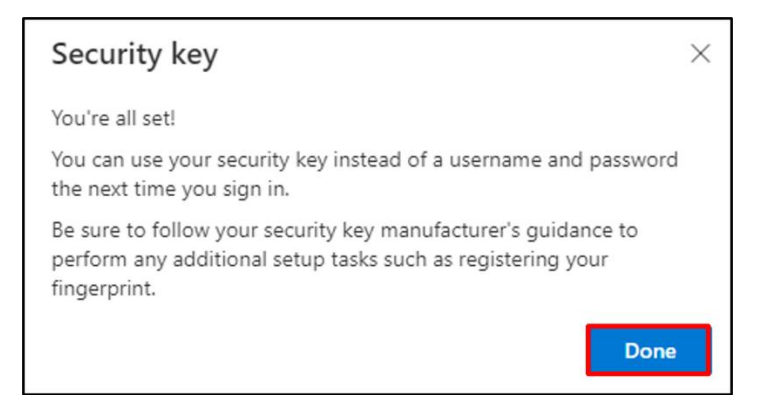

Lilly

### 将安全密钥设为默认登录方法

按照 <u>如何更新安全信息工作辅助</u>步骤,将默认登录方法更改为 Microsoft Authenticator – 通知。

# 下次提示您登录时,请选择 登录选项然后 使用安全密钥登录.

| Microsoft Sign in to continue to Outlook     | Microsoft Sign-in options                                                                     |
|----------------------------------------------|-----------------------------------------------------------------------------------------------|
| Email or phone<br>Can't access your account? | Face, fingerprint, PIN or security key<br>Use your device to sign in with a passkey.          |
| Next                                         | Sign in to an organization<br>Search for a company or an organization you're<br>working with. |
| 🔍 Sign-in options                            | Back                                                                                          |

#### 选择使用其他设备或安全密钥,然后选择下一个.

| Windows Security ×                                     | Windows Security                                                              |
|--------------------------------------------------------|-------------------------------------------------------------------------------|
| Sign in with your passkey                              | Sign in with your passkey                                                     |
| To sign in to "login.microsoft.com", choose a passkey. | To sign in to "login.microsoft.com", choose a device with a saved<br>passkey. |
| user@lilly.com                                         | Security key                                                                  |
| More choices                                           | More choices                                                                  |
| user@lilly.com                                         | ©©<br>⊙∷ iPhone, iPad, or Android device                                      |
| ···· Use another device                                | Security key                                                                  |
| Next Cancel                                            | Next Cancel                                                                   |

Lilly

输入您的 安全密钥 PIN 码,选择 确定,然后点击您的安全密钥。

| ♥ Windows Security ×                                                   | ♥ Windows Security ×     |  |
|------------------------------------------------------------------------|--------------------------|--|
| Making sure it's you                                                   | Continue setup           |  |
| Please sign in to "login.microsoft.com".                               |                          |  |
| This request comes from Msedge, published by Microsoft<br>Corporation. | Ö                        |  |
| Security Key PIN                                                       |                          |  |
| Security Key PIN                                                       | Touch your security key. |  |
| OK                                                                     | Cancel                   |  |

### 其他帮助

请查阅这些 <u>常见问题解答</u> 寻求帮助。如果您的问题没有得到解决,我们鼓励您将其发布到 <u>采用 Identity Services</u> <u>社区</u>.

对于常见问题解答或工作辅助中未涉及的技术帮助,请联系您当地的 IT 部门<u>现在聊天</u>以打开事件并将其分配给 MFA-SUPP-GLB 队列